**Operating Instructions** 

# MAVOSPEC BASE

Spectrometer

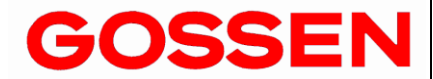

15579 1.2/06.18

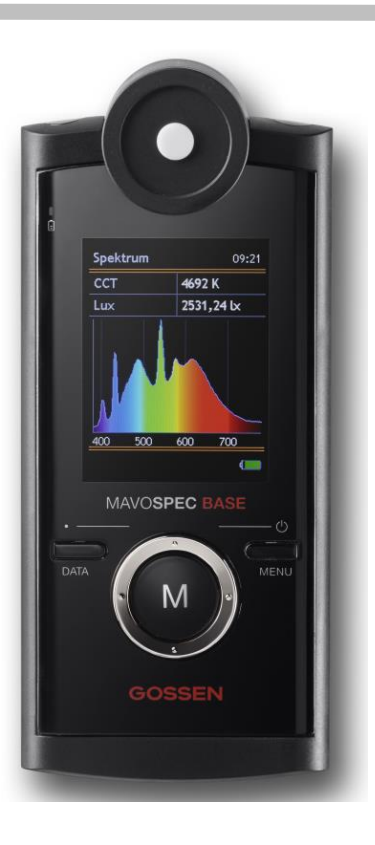

## Thank you for selecting a GOSSEN product.

You'll enjoy easy operation, top quality and precise measurement, as well as an extensive range of applications.

Please check to makes sure that all of the parts listed below have been included in the scope of delivery. If anything is missing, please contact your dealer.

- MAVOSPEC BASE
- Cover cap, micro SDHC memory card (installed in the battery compartment), SD adapter
- V070A rechargeable battery, power pack and USB interface cable
- Aluminum case, sheath, carrying strap
- Calibration report, printed instructions German / English
- Operating instructions German, English, French, Italian, Spanish and EXCEL file with several protocol templates on memory card

#### **Outstanding MAVOSPEC BASE Measuring Functions and Features**

- Spectral power distribution within a range of 380 to 780 nm (VIS)
- Chromaticity, color coordinates per CIE 1931 [x,y], CIE 1960 [u,v], CIE 1976 [u',v'], display of the CIE standard color table with zoom
- Correlated color temperatur CCT and color temperature difference relative to the Planckian locus Duv
- Color rendering indices Ra, Re, R1 through R15 and Gamut Area Index GAI
- Color rendering indices Rf, Rg according IES TM-30-15 and related graphics
- Purity, peak wavelength, dominant wavelength
- Flicker value as index, percentage [%], frequency [Hz] and curve, Lightscope, IEEE 1789 rating
- Illuminance with cosine-corrected measuring probe in accordance with class B per DIN 5032-7
- Irradiance Ee in the range of 380 nm to 780 nm (VIS) and Luminous Efficacy of Radiation LER
- Large dynamic range from 10 to 100,000 lx, highest resolution: 0.01 lx
- Automatic or manual measured value storage to an interchangeable micro SDHC memory card Quick Load Funktion
- Reference mode for comparing two light sources
- Easy data transfer thanks to CSV format
- Documentation of measured values via included Excel templates for evaluation
- Universal USB port for convenient data exchange, device control, firmware updates and battery charging
- Individualized system integration via open USB interface protocol
- Sustainable device concept thanks to update option via USB port
- Ecological power supply with rechargeable Li-ion battery, recharging via USB port and display of charging status and charge level
- Long rechargeable battery operating time of roughly 8 hours continuous operation, expandable by adjustable display and device shutdown
- Outstanding measured value stability thanks to automatic temperature compensation and zero-point correction
- Individualized calibration (photometric and radiometric), calibration report included in scope of delivery

|                                                                                                    | Table of Contents                                                                                                    | Page                                                                                                    |
|----------------------------------------------------------------------------------------------------|----------------------------------------------------------------------------------------------------|----------------------------------------------------------------------------------------------------|
|                                                                                                    | Safety Precautions, Warnings and Other Notes                                                                                                    | 5                                                                                                    |
| <b>1</b><br>1.1<br>1.2<br>1.3<br>1.4                                                                                                    | Initial Startup<br>Inserting the Memory Card<br>Inserting the Rechargeable Battery<br>Charging the Battery<br>Default Settings                                                                                                    | 8<br>8<br>9<br>9                                                                                         |
| <b>2</b><br>2.1<br>2.2<br>2.3                                                                                                    | <b>The Meter and its Controls</b><br>Device Overview<br>Controls<br>Display                                                                                                    | 10<br>11<br>12                                                                                           |
| <b>3</b><br>3.1<br>3.2<br>3.2.1<br>3.2.2<br>3.2.3<br>3.2.4<br>3.2.5<br>3.2.6<br>3.2.7<br>3.2.8<br>3.3<br>3.3.1<br>3.4<br>3.4.1<br>3.4.2<br>3.4.3 | Functions<br>Switching the Meter On<br>Measuring<br>Measured Value Windows<br>Spectrum<br>Report<br>CIE<br>TM30<br>CRI<br>Data<br>Flicker<br>Measuring in Reference Mode - Comparison Mode<br>Measured Value Windows in Reference Mode<br>Measured Value Windows in Reference Mode<br>Measured Value Memory<br>Saving Measured Values to Memory<br>Loading and Deleting Saved Measured Values<br>Quick Load Function | 13<br>13<br>14<br>15<br>15<br>16<br>17<br>17<br>17<br>18<br>18<br>18<br>18<br>19<br>20<br>20<br>20<br>21 |
| <b>4</b><br>4.1<br>4.2<br>4.3<br>4.4                                                                                                    | <b>MENU</b><br>Overview<br>Navigation – Setup<br>MENU – General<br>MENU – Settings                                                                                                    | 22<br>23<br>24<br>25                                                                                     |

| 4.5<br>4.6<br>4.7<br>4.8 | MENU – Measurements<br>MENU – Memory<br>MENU – Presentation<br>MENU – Information | 26<br>27<br>28<br>29 |
|--------------------------|-----------------------------------------------------------------------------------|----------------------|
| 5                        | USB Port                                                                          | 30                   |
| 6                        | Firmware Update                                                                   | 30                   |
| 7                        | Documenting Measured Values                                                       | 31                   |
| 8                        | Practical Tips                                                                    | 31                   |
| 9                        | Factory Calibration                                                               | 32                   |
| 10                       | Service                                                                           | 32                   |
| 11                       | Error Messages                                                                    | 33                   |
| 12                       | Technical Data                                                                    | 34                   |
|                          | EU Declaration of Conformity                                                      | 36                   |

## **Safety Precautions**

Please read these safety precautions carefully before using your meter. This will help you to avoid damaging the product and prevent personal injury.

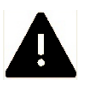

This symbol identifies important warnings which should be read in any case before initial startup of your GOSSEN product.

## Warnings

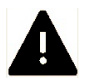

#### In the event of malfunctioning, switch the meter off immediately.

If the event that smoke develops or unusual odors become apparent, which are caused by either the meter or the power pack, disconnect from mains power immediately and remove the rechargeable battery from the device in order to prevent possible fire. Continuing to operate the meter or the power pack after such malfunctions have occurred may result in severe injury. Please contact your local dealer or GOSSEN Service in order to eliminate malfunctioning. If you bring or send the meter in for repairs, make sure that the rechargeable battery has first been removed.

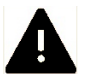

#### Do not use the meter in proximity to flammable gases.

Electronic devices should never be used in proximity to flammable gases. Danger of explosion and fire is otherwise immanent.

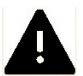

#### Never hang the device from children with the carrying strap.

Danger of strangulation exists if the carrying strap is hung around the neck of a child.

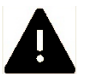

#### Store the meter at a location which cannot be accessed by children.

The meter and its accessories include parts which can be swallowed. Make sure that these parts (e.g. housing covers, rechargeable batteries etc.) do not fall into the hands of children who might swallow them. Otherwise, danger of suffocation prevails.

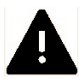

## Use suitable cables only.

Use included, original GOSSEN cables only for connection to external devices. GOSSEN assumes no liability if other cables are used.

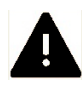

#### Do not dismantle the meter.

Never touch any parts inside the housing. Injury may result. Do not repair the meter yourself. Repairs may only be conducted by appropriately trained personnel. If the meter's housing is damaged due to dropping or other external influences, remove the rechargeable battery or power pack and contact your local dealer or GOSSEN Service for repair.

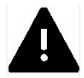

## Avoid any and all contact with the liquid crystals.

If the display is damaged (e.g. broken), danger of injury due to contact with glass shards or discharge of liquid crystals exists. Make sure that skin, eyes and mouth do not come into contact with the liquid crystals.

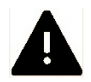

## Be careful when handling rechargeable batteries.

Rechargeable batteries may leak or explode if handled incorrectly. Please adhere to the following safety precautions:

- Make sure that the meter is switched off before removing or inserting rechargeable batteries. If the meter is used with a power pack, supply power must first be disconnected (pull the mains plug out of the electrical outlet).
- Only use rechargeable batteries which are recommended for this meter.
- Make sure that the rechargeable battery is correctly inserted.
- Never short-circuit rechargeable batteries, and never attempt to open a rechargeable battery.
- Do not expose rechargeable batteries to excessive heat or open fire.
- Do not expose rechargeable batteries to moisture and never immerse rechargeable batteries in water.
- After removing the rechargeable battery from the meter, close the battery compartment with the lid (e.g. if the meter will not be used for a lengthy period of time).
- Never store rechargeable batteries together with metallic objects which might cause short-circuiting.
- Danger of leakage exists, especially in the case of empty rechargeable batteries. In order to prevent damage to the meter, rechargeable batteries should be removed when fully depleted or in the case of lengthy periods of non-use.
- When not in use, rechargeable batteries should be stored in a cool place.
- Rechargeable batteries heat up during use and may become hot. Be careful not to burn yourself when removing rechargeable batteries. Switch the meter off or wait until it has shut itself down, and then wait a bit longer until the rechargeable battery has cooled down.
- Do not use rechargeable batteries which show any signs of damage such as discoloration or deformation of the housing.

## **Other Notes**

- Reproduction of product documentation or duplication of any excerpts therefrom necessitates the express consent of GOSSEN Foto- und Lichtmesstechnik GmbH. This applies as well to duplication in any electronic format and translation into other languages.
- GOSSEN Foto- und Lichtmesstechnik GmbH reserves the right to make changes of any type without providing advanced notice.
- GOSSEN assumes no liability for damages resulting from incorrect use of the product.
- Documentation for your GOSSEN meter was prepared with the greatest of care. If you should nevertheless discover errors, or if you would like to suggest any improvements, GOSSEN would be very pleased to hear from you.

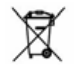

#### Symbol for separate collection of recyclable materials / hazardous waste in European countries

This symbol indicates that this product must be disposed of separately. The following must be observed by users in European countries:

- This product may only be disposed of separately at a designated collection point. It may not be disposed of with household trash.
- For further information contact your local dealer or waste disposal authorities.

The following symbols are used in order to make it easier to find additional information.

| !! | <b>Important safety precautions</b> : Please read these safety precautions before using the meter in order to avoid damaging your MAVOSPEC BASE. |
|----|----------------------------------------------------------------------------------------------------|
| !  | Important information which you should also read before using your MAVOSPEC BASE                                                                 |
| i  | Tips: additional, useful information regarding use of your MAVOSPEC BASE                                                                         |
| n  | Reference to other information included in these operating instructions                                                                          |
| Μ  | Individual functions which can be configured in the menu                                                                                         |

The MAVOSPEC BASE works with an interchangeable micro SD card for measured value storage and a device-specific, rechargeable lithium-ion battery. Use only the original V070A GOSSEN rechargeable battery included with the meter, or available as an optional accessory, and the USB charger.

- Wait until your MAVOSPEC BASE has been shut down.
- Unlock the lid at the back of the meter with a Phillips head screwdriver, remove it and pull it down and away.

## 1.1 Inserting the Memory Card

- Remove the rechargeable battery from the battery compartment.
- Pull the micro SDHC memory card out of the included adapter.
- Insert the micro SDHC memory card into your MAVOSPEC BASE in the recess provided for this purpose in the battery compartment.
- Push the card into the slot in the meter in the indicated direction.
  - The MAVOSPEC BASE can also be operated without a memory card all measuring and display functions are still available and only measured value storage at the meter is excluded.

## 1.2 Inserting the Rechargeable Battery

- Insert the battery into the compartment as shown in the figure. Make sure that the + and poles are correctly connected!
- Close the battery compartment lid and secure it with the screw.

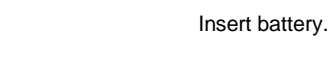

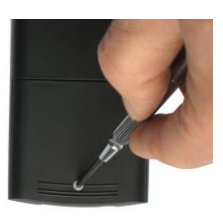

Unlock.

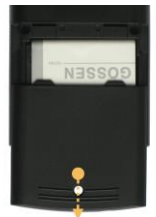

Remove the lid.

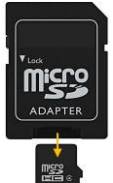

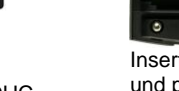

Pull micro SDHC card from adapter.

Insert micro SDHC card und push into the slot.

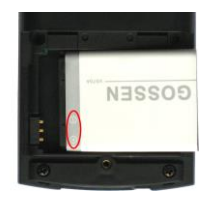

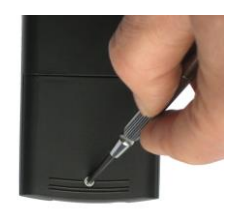

Lock.

## 1.3 Charging the Battery

Connect the included USB cable first of all to the USB port on the meter and then to the USB socket on the power pack, and then connect the power pack to a mains outlet.

The LED in the housing top indicates the charging status of the rechargeable battery. It lights up red as long as the battery is charging, and changes to green when the battery has been fully charged. If the meter is switched on, a symbol appears at the battery display indicating that the device is being externally supplied with electrical power. Charging time for a fully depleted battery is about 1½ hours.

When connected to a PC, the device is switched to continuous operation and is supplied with electrical power from the PC's USB port.

The meter can be operated with or without an inserted battery when connected to a PC or to the power pack.

An additional or replacement battery (3.7 V / 890 mAh) can be purchased from GOSSEN under order number V070A.

## 1.4 Default Settings

The MAVOSPEC BASE is shipped with default settings which, based on our own experience, fulfill the basic requirements of most users. A complete summary of the default settings and instructions on how to adapt them to your individual requirements are included in section 4 of these operating instructions. Entered settings are retained until they have been changed again, or until the meter is reset to its default settings as described in section 4.4.

## 2 The Meter and its Controls

## 2.1 Device Overview

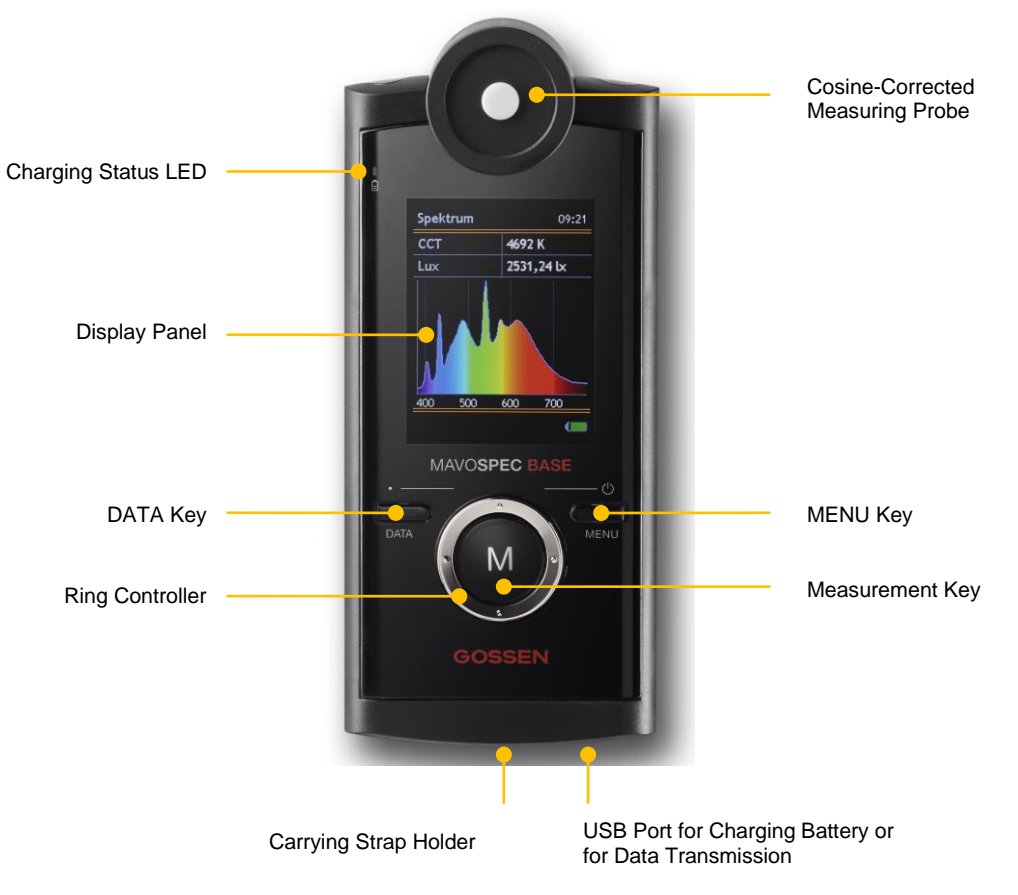

#### 2.2 Controls

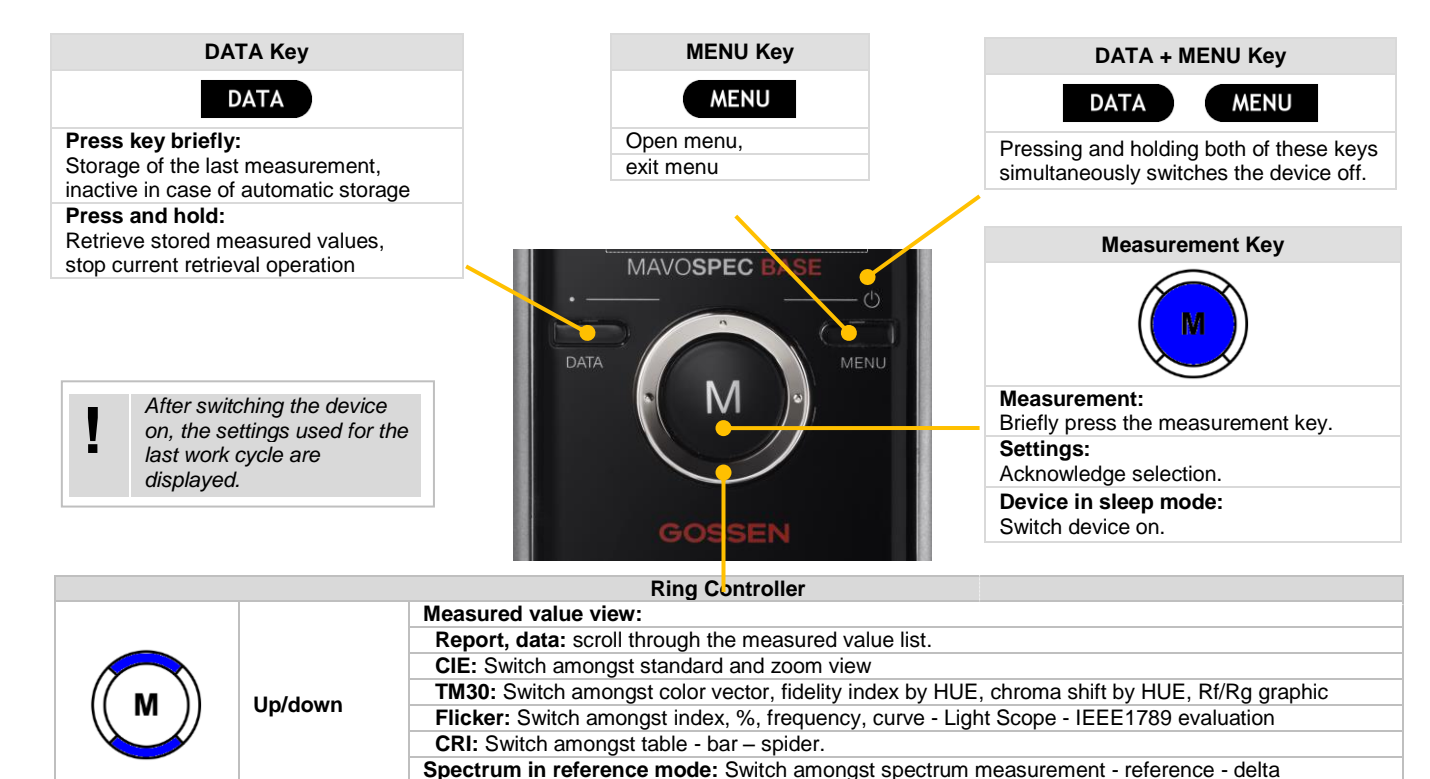

Menu view: Menu item selection, parameter display, exit parameter display

Measured value view: Switch amongst spectrum - report - CRI - TM30 - flicker - data - CIE

Menu view: Scroll through the parameters list.

Left/right

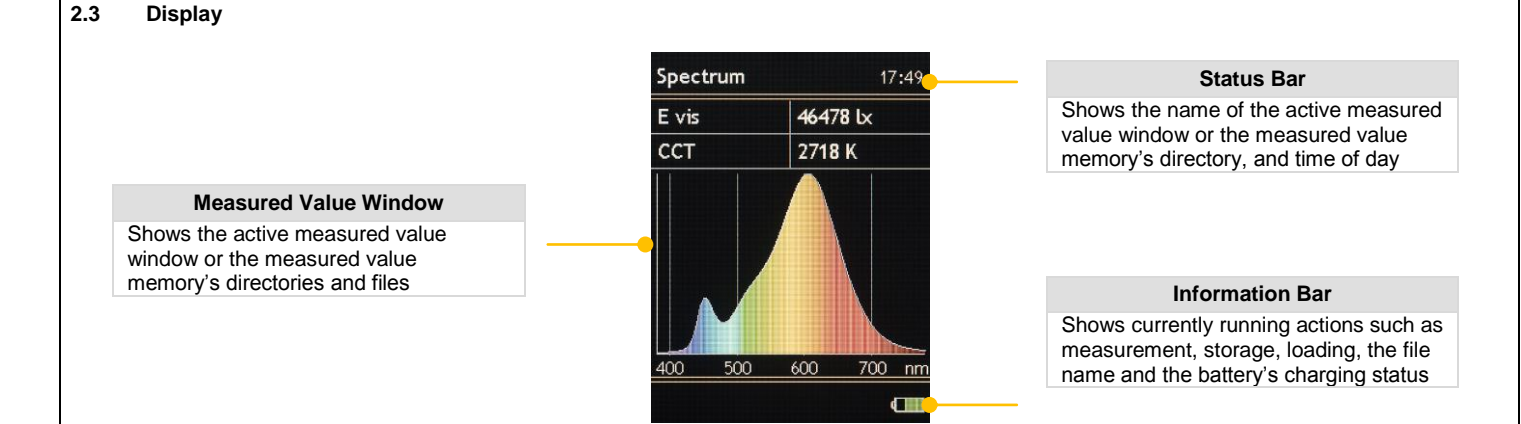

The battery icon in the information bar shows the charging status of the battery, or indicates operation with mains power or power from the PC. Even when the device is switched off, the charging status LED indicates whether the battery is being charged or has already been fully charged.

| Icons in the Information Bar and the Charging Status LED |                                      |                 |                                                |  |  |  |
|----------------------------------------------------------|--------------------------------------|-----------------|------------------------------------------------|--|--|--|
| đ                                                        | Battery full                         | [ <b>== •</b> } | Operation with mains power or at PC            |  |  |  |
| ٩                                                        | Battery partially charged            |                 | LED blinks red – battery is being charged      |  |  |  |
| 4                                                        | Battery nearly depleted - charge now | Ē               | LED lights up green – battery is fully charged |  |  |  |

LCD brightness can be adjusted to meet your individual needs within a range of 50% to 100% in 10% steps. In order to further extend rechargeable battery operating time, display shutdown time can be adjusted after which LCD brightness is automatically reduced to 50% of the selected value. Unless the device has been fully shut down, LCD brightness is returned to its originally selected value each time a key is pressed. A complete summary of the default settings and instructions on how to adapt them to your individual requirements are included in section 4 of these operating instructions.

## 3 Functions

## 3.1 Switching the Meter On

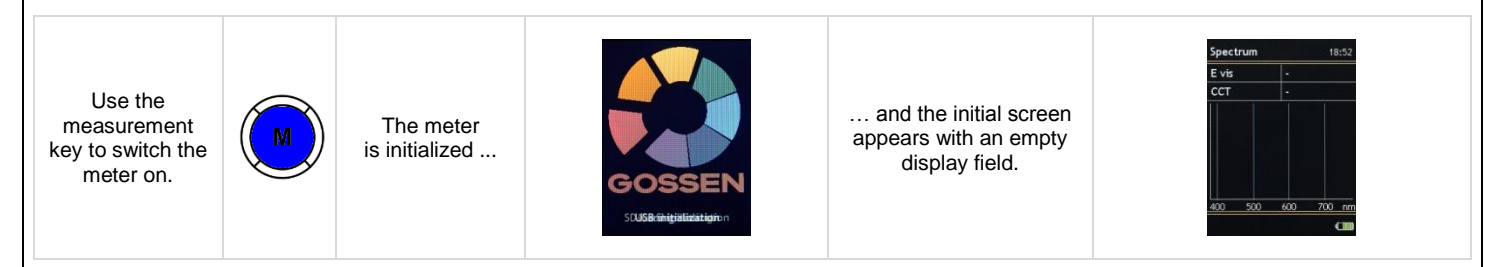

## 3.2 Measuring

|                |          |                  |                              | Con | igurable | e Individual Function | s in the MENU                  |
|----------------|----------|------------------|------------------------------|-----|----------|-----------------------|--------------------------------|
| Press the      |          |                  | Spectrum 17:49               |     | G        | Units of measure      | lx / °C - fc / °F              |
| measurement    |          | A measurement    | E vis 46478 k                |     |          | Decimal separator     | Comma - point                  |
| key to start.  |          | is triggered and |                              |     |          | Auto int. time        | on - off                       |
|                | ( M ))   | the measured     |                              |     |          | Int. time             | 10 to 3000 ms in 10 ms steps   |
| Describle (see |          | values appear    |                              |     | ~~~      | Averaging             | 1 - 2 - 3 - 4 - 5              |
| Possible from  | $\smile$ | In the display   |                              |     |          | Notification          | graphic - sound                |
| any measured   |          | neid.            | 400 500 600 700 mm<br>(1111) |     |          | Reference mode        | on - off                       |
| value willuow. |          |                  |                              |     | <b></b>  | Auto saving           | on - off                       |
|                |          |                  |                              | Μ   |          | Spectrum              | off - 5 nm - native            |
|                |          |                  |                              |     |          | Filename              | time - number                  |
|                |          |                  |                              |     |          | Spectrum              | off - colored - simple         |
|                |          |                  |                              |     |          | Report                | display presetting             |
|                |          |                  |                              |     |          | CRI                   | off - all - bars - table - web |
|                |          |                  |                              |     |          | TM30                  | on - off                       |
|                |          |                  |                              |     | -        | Flicker               | on - off                       |

Data

CIE

off - 5 nm - native

off - 1931 - 1976

#### 3.2.1 Measured Value Windows

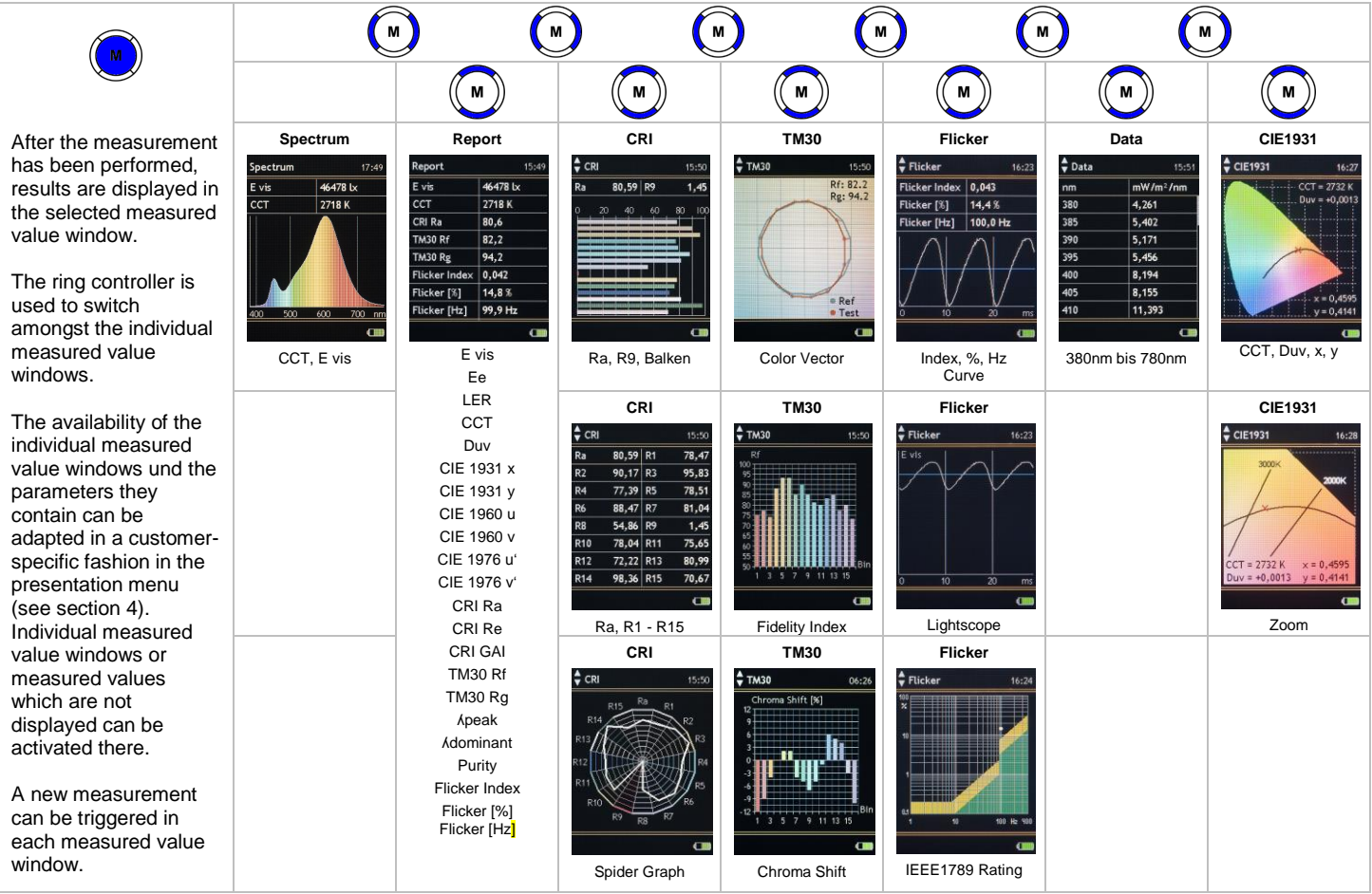

|  | ТМ30                          |  |
|--|-------------------------------|--|
|  | <b>TM30</b> 15:50             |  |
|  | Rg R1: 82.2 Rg: 94.2          |  |
|  | 120                           |  |
|  | 100<br>90                     |  |
|  | 70<br>60 50 40 70 50 90 90 80 |  |
|  |                               |  |
|  | Rf/Rg Plot                    |  |
|  |                               |  |

#### 3.2.2 Spectrum

This measured value window displays the spectral power distribution of a light source and also provides information concerning color temperature and illuminance. The window as well as the colored background for the spectral power distribution can be shown or hidden with the help of the corresponding function in the presentation menu (see section 4).

| E vis   | Illuminance (Ix/fc)                                                                                |
|---------|----------------------------------------------------------------------------------------------------|
| CCT     | Correlated color temperature in Kelvin (K)                                                         |
| Graphic | Standardized spectral power distribution (mW/m <sup>2</sup> /nm) over the entire measured waveband |

## 3.2.3 Report

This measured value window lists all measured values calculated by the device from the measured spectral power distribution. The window as well as the individual values can be shown or hidden with the help of the corresponding function in the presentation menu (see section 4).

| E vis | Illuminance (Ix/fc)                                                     |
|-------|-------------------------------------------------------------------------|
| Ee    | Irradiance (W/m <sup>2</sup> )                                          |
| LER   | Luminance Efficacy Ratio (Im/W)                                         |
| ССТ   | Correlated color temperature in Kelvin (K)                              |
| Duv   | Delta uv – color temperature difference relative to the Planckian locus |

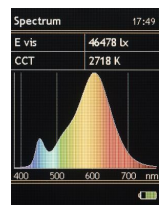

| 15:49    |
|----------|
| 46478 Lx |
| 2718 K   |
| 80,6     |
| 82,2     |
| 94,2     |
| 0,042    |
| 14,8 %   |
| 99,9 Hz  |
|          |

| CIE 1931 x    | Color system standard CIE 1931, color coordinate x                                         |
|---------------|--------------------------------------------------------------------------------------------|
| CIE 1931 y    | Color system standard CIE 1931, color coordinate y                                         |
| CIE 1960 u    | Color system standard CIE 1960, color coordinate u                                         |
| CIE 1960 v    | Color system standard CIE 1960 color coordinate v                                          |
| CIE 1976 u'   | Color system standard CIE 1976, color coordinate u'                                        |
| CIE 1976 v'   | Color system standard CIE 1976, color coordinate v <sup>4</sup>                            |
| CRI Ra        | Color rendering index Ra - color rendering index                                           |
| CRI Re        | Color rendering index Re - color rendering index                                           |
| CRI GAI       | Gamut area index - color rendering index                                                   |
| TM30 Rf       | Fidelity index                                                                             |
| TM30 Rg       | Gamut index                                                                                |
| ۸ peak        | Wavelength (nm) of the maximum spectral radiant intensity ( $\lambda p$ ) – peak intensity |
| λ dominant    | Dominant wavelength                                                                        |
| Purity        | Color purity                                                                               |
| Flicker index | Flicker index                                                                              |
| Flicker [%]   | Flicker as a percentage                                                                    |
| Flicker [Hz]  | Flicker frequency                                                                          |
|               |                                                                                            |

## 3.2.4 CIE

These measured value windows display the color coordinates in the respective CIE standard color system and depict chromaticity graphically in the associated standard color diagram. In addition the correlated color temperature CCT, the distance to the Planckian curve and the color coordinates are displayed. Furthermore, there is a zoom function on the Planckian curve. The window as well as one preferred standard color system can be shown or hidden with the help of the corresponding function in the presentation menu (see section 4).

| CIE 1931 | Standard color system, graphic – chromaticity in the standard color diagram, color coordinates x, y   |
|----------|----------------------------------------------------------------------------------------------------|
| CIE 1976 | Standard color system, graphic - chromaticity in the standard color diagram, color coordinates u', v' |

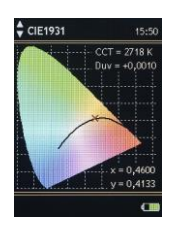

## 3.2.5 TM30

These measured value windows displays the evaluation of the color rendering according the new IES standard TM-30-15. It shows information about the fidelity index Rf, the gamut index Rg and further information in the related graphics. The window can be shown or hidden with the help of the corresponding function in the presentation menu (see section 4)..

Color vector graphic Fidelity index by HUE graphic Chroma shift by HUE graphic Rf/Rg plot

#### 3.2.6 CRI

These measured value windows display color rendering index Ra and individual indices R1 through R15 in various formats. The window as well as all or one preferred display format can be shown or hidden with the help of the corresponding function in the presentation menu (see section 4).

Bars Color rendering indices R1 through R15 as a bar graph as well as Ra and R9 as numeric values Table Color rendering index Ra and color rendering indices R1 through R15 as numeric values Web Color rendering index Ra and color rendering indices R1 through R15 as a spider graph

## 3.2.7 Data

This measured value window displays irradiance either as original data from the sensor or as data interpolated to even 5 nm steps. The window as well as the preferred display format can be shown or hidden with the help of the corresponding function in the presentation menu (see section 4).

Wavelength (nm), associated irradiance (mW/m<sup>2</sup>/nm)

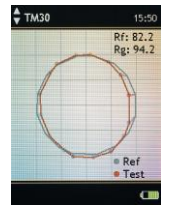

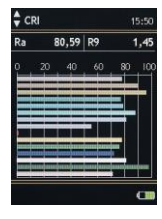

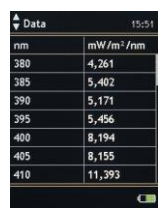

#### 3.2.8 Flicker

These measurement windows represent the measured flicker values as well as the curve of the illuminance and make an evaluation according to IEEE1789. The window can be shown or hidden under MENU - Display (see section 4).

FlickerIndex, percent [%], frequency [Hz] and zoomed curveLightscopeAbsolute curve of illuminanceIEEE 1789Evaluation graph according IEEE 1789

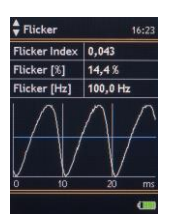

#### 3.3 Measuring in Reference Mode - Comparison Mode

With the reference mode, the data of two light sources can be compared with each other. For this purpose, it is necessary first to measure the light source to be used as a reference and to store the measurement result in the device. Then activate the reference mode under MENU - Measurement and load the saved file as a reference. This remains even after switching off the reference mode but only until the meter is switched off. After switching it on again, the measuring device will remain in normal measuring mode until the reference is reloaded.

Pressing the measurement key triggers a new measurement and compares it to the loaded reference. As soon as the reference mode is activated and a reference is loaded, only the measured value windows Spectrum, Report and CIE are available in modified form.

In the spectrum window, you can now switch between three specific measured value windows with the ring controller up / down:

Spectrum MeasureMeasured values, colored spectrum measurement, spectral curve reference whiteSpectrum ReferenceReference values, colored spectrum reference, spectral curve measurement blueSpectrum DeltaDelta values, spectral curves reference white and measurement blue

In the **report window**, the display changes to two-line structure with delta value, reference value and measured value for the measured variables activated in the MENU display report.

In the **CIE window** additionally the reference value is displayed as a triangle.

#### 3.3.1 Measured Value Windows in Reference Mode

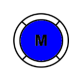

After measurement, the result is displayed in the selected measured value window.

Between individual measured value windows is changed with ring controller.

The availability of individual measured value windows and the parameters contained therein can be adapted under MENU - Display customer specific, see chapter 4. If individual measured value windows or measured values are not displayed, they can be activated there.

A new measurement can be triggered in each measurement window.

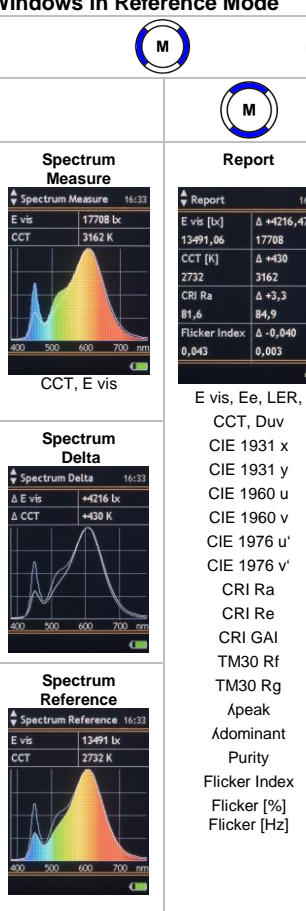

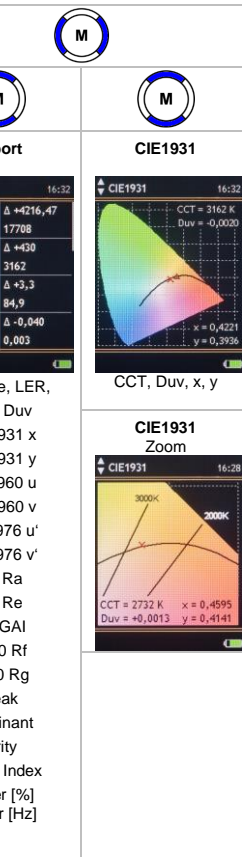

## 3.4 Measured Value Memory

The MAVOSPEC BASE has an interchangeable micro SDHC memory card in the battery compartment to which measured values can be saved either automatically or manually. Manual saving is selected as a default setting. The respective memory modes can be selected in the memory menu (see section 4.6). Measured values are saved in the CSV data format, which can be opened with Excel and other programs for convenient further processing.

## 3.4.1 Saving Measured Values

| DATA                                                                                                    | Manual saving                                                                             | Briefly pressing the DATA key saves the values from the last measurement. |                                                                        |                                                                                                    |  |  |  |
|----------------------------------------------------------------------------------------------------|-------------------------------------------------------------------------------------------|---------------------------------------------------------------------------|------------------------------------------------------------------------|----------------------------------------------------------------------------------------------------|--|--|--|
|                                                                                                    | Automatic saving                                                                          | The value is saved autor                                                  | The value is saved automatically after measurement has been completed. |                                                                                                    |  |  |  |
| A CSV file using a continuous number $M_xxxxx.CSV$ or with the time of day as a file name $M_h-mm-ss.CSV$ is saved to the respective day folder $yy-mm-dd$ . The selection of the file name type can be done in the MENU - Memory, see section 4.6.<br>3.4.2 Loading and Deleting Saved Measured Values |                                                                                           |                                                                           |                                                                        |                                                                                                    |  |  |  |
| DATA                                                                                                    | The memory menu is opened or                                                              | exited by pressing and ho                                                 | Iding the DATA key.                                                    |                                                                                                    |  |  |  |
| micro SDHC card                                                                                                    | Navigate to the folder with the ring controller.                                          |                                                                           | Navigate to file with<br>the ring controller.                          | Navigate with ring controller to command                                                                                                    |  |  |  |
| vv-mm-dd                                                                                                    | Briefly pressing measurement key opens the folder.                                        | hh-mm-ss.CSV                                                              | Press the<br>measurement key.<br>The menu for                          | and confirm by measurement key.                                                                                                    |  |  |  |
| ,,,                                                                                                    |                                                                                           | hh-mm-ss.CSV                                                              | the file appears.                                                      |                                                                                                    |  |  |  |
|                                                                                                    | Long pressing measurement<br>key accesses the menu for<br>opening or deleting the folder. | hh-mm-ss.CSV                                                              |                                                                        | load:       measurement will be displayed         load       measurement will be loaded         as ref:       as reference         delete:       measurement will be deleted |  |  |  |

## 3.4.3 Quick Load Function

| DATA + | Quick Load Function | When the DATA key is held down, the stored measurements of the selected folder can be<br>displayed one after the other via the ring controller in the measured value window. Thus, a |
|--------|---------------------|----------------------------------------------------------------------------------------------------|
|        |                     | simple view of the stored measurements is possible                                                                                                    |

## 4 MENU

This chapter expands upon the above described functions and explains the great variety of options for default settings and presets offered by the MAVOSPEC BASE.

## 4.1 Overview

|            | General            | Default Setting                                  | Options                                                                                                    |                                              | Information                 |
|------------|--------------------|--------------------------------------------------|----------------------------------------------------------------------------------------------------|----------------------------------------------|-----------------------------|
| -dat       | LCD Brightness (%) | 100                                              | 100 - 90 - 80 - 70 - 60 - 50                                                                                                    | l i l                                        | Serial No.                  |
|            | Display off (min.) | 2                                                | 5 - 4 - 3 - 2 -1 - 0.5 - off                                                                                                    | <u> </u>                                     | Sensor No.                  |
| The second | Device off (min.)  | 4                                                | 10 - 5 - 4 - 3 - 2 - 1 - off                                                                                                    |                                              | Software Rev.               |
|            | Language           | English                                          | English - German                                                                                                    |                                              | Hardware Rev.               |
|            | Time / Date        | 00:00 01.01.2015                                 |                                                                                                    |                                              | Product ID                  |
| 4.5        | Settings           |                                                  |                                                                                                    |                                              | Temperature                 |
| 1          | Units              | lx / °C                                          | fc / °F - lx / °C                                                                                                    |                                              | Batt. Voltage               |
|            | Decimal separator  | , (comma)                                        | . (point) - , (comma)                                                                                                    |                                              |                             |
|            | Hour format        | 24h                                              | 24h - 12h                                                                                                    |                                              |                             |
|            | Date format        | dd                                               | dd.mm.yyyy - mm/dd/yyyy - yyyy-/mm/dd                                                                                                    |                                              |                             |
|            | Default settings   |                                                  | abort - reset                                                                                                    |                                              |                             |
|            | Measurement        |                                                  |                                                                                                    |                                              |                             |
|            | Auto Int. Time     | on                                               | off - on                                                                                                    |                                              |                             |
|            | Int. time          |                                                  | 10 to 3000 ms in 10 ms steps                                                                                                    |                                              |                             |
|            | Averaging          | 1                                                | 1 - 2 - 3 - 4 - 5                                                                                                    |                                              |                             |
|            | Notification       | sound                                            | graphic - sound                                                                                                    |                                              |                             |
|            | Reference mode     | off                                              | off - on                                                                                                    |                                              |                             |
|            | Memory             |                                                  |                                                                                                    |                                              |                             |
|            | Auto saving        | off                                              | off - on                                                                                                    |                                              |                             |
|            | Spectrum           | 5 nm                                             | off – 5 nm - native                                                                                                    |                                              |                             |
|            | Filename           | number                                           | time - number                                                                                                    |                                              |                             |
|            | Presentation       |                                                  |                                                                                                    |                                              |                             |
|            | Spectrum           | colored                                          | off - colored - simple                                                                                                    |                                              |                             |
| Ŧ          | Report             | E vis - CCT - CRI Ra -<br>Flicker Index - % - Hz | E vis, Ee, LER, CCT, Duv, CIE1931 x, CIE1931 y, C<br>CIE1976 u', CIE1976 v', CRI Ra, CRI Re, CRI GAI,<br>λ peak, λ dominant, Purity, Flicker Index, Flicker [% | CIE1960 u, 0<br>TM30 Rf, T<br>], Flicker [H: | CIE1960 v,<br>M30 Rg,<br>z] |
|            | CRI                | all                                              | off - all - bars - table - web                                                                                                    |                                              |                             |
|            | TM30               | off                                              | off - on                                                                                                    |                                              |                             |
|            | Flicker            | on                                               | off - on                                                                                                    |                                              |                             |
|            | Data               | 5 nm                                             | off – 5 nm - native                                                                                                    |                                              |                             |
|            | CIE                | 1931                                             | off - 1931 - 1976                                                                                                    |                                              |                             |

# 4.2 Navigation – Setup

| MENU                                                                                                    | Press the MENU key to open the main menu.                            |                                                                                                    |                                                                              |                                                                                                    |                                                                                 |
|----------------------------------------------------------------------------------------------------|----------------------------------------------------------------------|----------------------------------------------------------------------------------------------------|------------------------------------------------------------------------------|----------------------------------------------------------------------------------------------------|---------------------------------------------------------------------------------|
| General<br>CCD Brightness (%) 100<br>Display off (min) 2<br>Power off (min) 4<br>Language English<br>Time / Date | Use the ring<br>controller<br>M<br>to select the desired<br>menu.    | Presentation                                                                                                    | Use the ring<br>controller<br>M<br>to navigate through<br>the user settings. | Presentation                                                                                        | Use the ring<br>controller<br>(M)<br>to select a submenu.                       |
| Presentation<br>Spectrum colored<br>Report<br>CIE all<br>TM30 on<br>CRI all<br>Data 5 nm                         | Use the ring<br>controller<br>M<br>to display values.                | Presentation                                                                                                    | Use the ring<br>controller<br>M<br>to select the desired<br>value.           | Presentation                                                                                        | Use the ring<br>controller<br>(M)<br>to navigate through<br>the value settings. |
| Presentation  E vis on Ee off LER off CCT CIE1931 x on CIE1931 y off CIE1960 u off CIE1960 v off                 | Use the ring<br>controller<br>M<br>to select the desired<br>setting. | Presentation<br>E vis on<br>Ee off<br>LER off<br>CCT off<br>CIE1931 x on<br>CIE1931 y off<br>CIE1960 u off<br>CIE1960 v off | Use the<br>measurement key<br>Ito acknowledge.                               | Presentation  E vis on Ee off CCT on Duv on CIE1931 x off CIE1931 y off CIE1960 u off CIE1960 v off | Use the ring<br>controller<br>M<br>to return to the<br>submenu.                 |
| MENU                                                                                                    | Press the menu key to exit the main menu at any time.                |                                                                                                    |                                                                              |                                                                                                    |                                                                                 |

#### 4.3 MENU – General

## LCD Brightness (%)

Display brightness can be adjusted to suit the respective requirements. Minimal display brightness results in low current consumption and increases availability of the meter during battery operation.

• LCD Brightness (%) 100 - 90 - 80 - 70 - 60 - 50

## Display off (min.)

In order to further extend battery operating time, a display shutdown time can be selected. If none of the meter's controls are activated during this time, LCD brightness is automatically reduced to 50%. Activation of any key returns LCD brightness to the level selected as described in section 4.3.1. All measured values and settings are retained.

• Display off (min.) 5 - 4 - 3 - 2 - 1 - 0.5 - off

## Power off (min.)

The meter is switched off if none of the controls are activated during the selected period of time. All measured values and settings are fist saved and are retained until the meter is switched back on again by pressing the measurement key, M.

• Power off (min.) 10 - 5 - 4 - 3 - 2 - 1 - off

## Language

The meter's menu can be set to the desired language.

Language English - German

## Time / Date

The meter displays time of day in the status line and uses it as a file name for the measured value memory, which additionally uses the date as a designation for the day file. If the battery is depleted or removed for the purpose of replacement, the integrated real-time clock continues to run for approximately 12 hours before it stops. In order to assure that date and time are retained for as long as possible, it's advisable to recharge the battery after lengthy periods of use.

• Time / Date 00:00 01.01.2016 to 23:59 31.12.2099

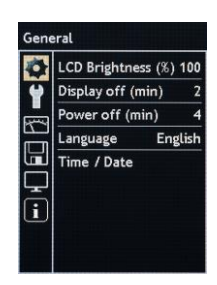

## 4.4 MENU – Settings

All settings apply to the display at the device as well as the stored measured value file. Where the decimal separator and date are concerned, country specific adaptation may be required in order to assure that the CSV file is read in correctly by the respective software program.

#### Units

Units of measure can be switched from the metric system to the imperial system. Illuminance in Lux (Ix) is then changed to foot-candles (fc) and temperature is changed from degrees Celsius (°C) to degrees Fahrenheit (°F).

• Units fc / °F - lx / °C

#### **Decimal separator**

The decimal comma (,) is used in some countries as the decimal separator, and the decimal point (.) in others.

• Decimal separator . (point) - , (comma)

#### Hour format

Some countries use a 24 hour clock (24h), and others use a 12 hour clock (12h) together with the abbreviations a.m. (ante meridiem) for before noon and p.m. (post meridiem) for afternoon.

Hour format
 24h - 12h

#### Date format

The date is written differently in the various countries. The following settings are possible:

Date format
 dd.mm.yyyy (day.month.year) - mm/dd/yyyy (month/day/year) - yyyy/mm/dd (year/month/day)

#### **Default settings**

The meter is reset to the default settings described in section 4.1 but date and time are retained.

Default settings abort - reset

## 4.5 MENU – Measurement

The measuring range, and thus the sensitivity of the spectrometer, are controlled by means of integration time, i.e. the time during which the sensor collects light. The brighter the light source, the shorter integration time must be, and vice versa. In this respect it must be assured that the sensor is not saturated even during the shortest integration time. It may be necessary to increase distance to the light source.

#### Auto Int. Time

The meter can automatically adjust integration time, and thus the measuring range as well, to prevailing measuring conditions. Automatic determination of integration time should only be deactivated by experienced users, after which integration time must selected manually.

Auto Int. Time off - on

#### Int. Time

The integration time used for the last measurement is displayed in this menu, and is continuously overwritten if automatic selection of integration time has been activated. When automatic selection of integration time is deactivated, integration time is selected manually in this menu.

Int. Time (ms)
 10 to 3000 ms in 10 ms steps

#### Averaging

In the case of fluctuating light sources, averaging can be activated in order to obtain more stable measured values. The meter conducts the specified number of measurements and generates a mean value from all of the results. Measurement takes longer when averaging is activated.

• Averaging 1 - 2 - 3 - 4 - 5

#### Notification

.

The beginning of each measurement can be indicated by a brief acoustic signal, or by the appearance of a red hourglass at the display. A long acoustic signal is generated at the end of the measurement, or a green hourglass is displayed briefly. Sound or graphic can be selected depending on the respective requirements.

Notification graphic - sound

#### **Reference Mode**

In reference mode you can compare two light sources.

Reference mode off - on

#### 4.6 MENU – Memory

Data storage to the micro SDHC memory card offers the following setting options.

#### Auto. saving

The measured values for the last measurement are saved either manually by briefly pressing the DATA key, or automatically after every measurement. The auto save function can be activated in this menu.

Auto. saving off - on

#### Spectrum

Storage of the spectral power distribution to the file can be either deactivated, or it can be interpolated to 5 nm steps or with native sensor resolution.

Spectrum off – 5 nm - native

#### Filename

The measured values for the last measurement are saved either manually by briefly pressing the DATA key, or automatically after every measurement. As filename could be selected either the time hh-mm-ss.csv or a continuous number M\_xxxxx.csv.

- Filename
- Time Number

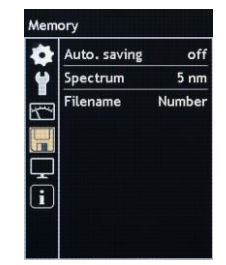

## 4.7 MENU – Presentation

The content and the availability of the individual measured value windows can be adapted to the user's own specific requirements.

#### Spectrum

The following settings are available for the "Spectrum" measured value window:

Spectrum off - colored - simple

#### Report

The individual measured quantities can be shown or hidden for the "Report" measured value window. For the CIE values, a change in one value affects both related values.

 E vis, Ee, LER, CCT, Duv, CIE1931 x, CIE1931 y, CIE1960 u, CIE1960 v, CIE1976 u', CIE1976 v', CRI Ra, CRI Re, CRI GAI, TM30 Rf, TM30 Rg, A peak, A dominant, Purity, Flicker Index, Flicker [%], Flicker [Hz]

off - on

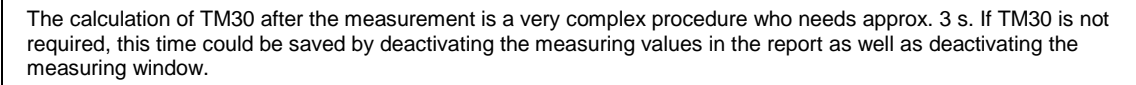

## CRI

Various display formats can be selected for the CRI measured value window. The measured value window can be hidden, all display formats can be shown, or just one selected display format can be shown.

CRI off - all - bars - table - web

## TM30

The measured value window TM30 includes several graphics and can be hidden or activated..

• TM30 off - on

The calculation of TM30 after the measurement is a very complex procedure who needs approx. 3 s. If TM30 is not required, this time could be saved by deactivating the measuring values in the report as well as deactivating the measuring window.

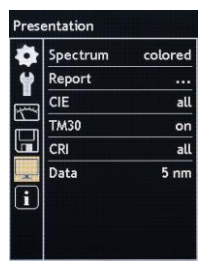

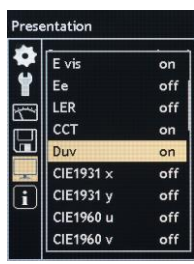

## Flicker

The measured value window Flicker contains various display forms and can be shown or hidden.

Flicker off - on

#### Data

The "Data" measured value window can be hidden, or spectral power distribution can be displayed either interpolated to 5 nm steps or with native sensor resolution.

Data off – 5 nm - native

#### CIE

Various display formats can be selected for the CIE measured value window. The measured value window can be hidden, all CIE standard color systems can be shown, or just one selected CIE standard color system can be shown.

• CIE off - 1931 - 1976

#### 4.8 MENU – Information

Important device information is summarized in this menu. It includes the sensor number, the serial number, the software version and the hardware version. This information is necessary if any questions regarding the product should arise, or if a malfunction should occur. Battery voltage and the temperature of the measuring probe appear in this menu as well.

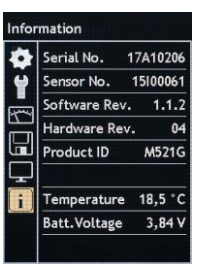

## 5 USB Port

The meter's USB port is located on the bottom of the housing. The meter is connected to a PC via the USB interface cable, and the PC detects the integrated micro SDHC memory card as a removable data storage medium. The measurement files stored in CSV format can then be easily opened, copied, moved or deleted. As long as the meter is connected to the PC, it's supplied with electrical power via the USB port and is not switched off.

If the meter is connected to the power pack via the USB interface cable, the integrated battery is charged as described in section 1.3. Charging via the PC's USB port takes a long time and is not recommended.

The open protocol for device control and data communication permits incorporation into the user's own applications. The interface description and an associated demo application can be downloaded from the MAVOSPEC BASE product page at <u>www.gossen-photo.de</u>.

#### 6 Firmware Update

The sustainable device concept is open to future function expansions and amendments to the applicable standards. If necessary, new firmware versions will be made available by GOSSEN, which the customer can install to the device himself. After updating the firmware, the meter is then fully up to date. User settings remain unchanged. Updating instructions and new firmware can be downloaded from the MAVOSPEC BASE product page at www.gossen-photo.de.

## 7 Documenting Measured Values

A Microsoft Excel file with various sample templates for reports is included in the integrated micro SDHC memory card. The individual elements can be adapted as desired, and new templates can be created. They access the "Data" spreadsheet, into which the stored measured value files can be read in automatically after clicking a button, or a measurement can be started with the connected meter. The report can then be saved as a PDF file by clicking a button.

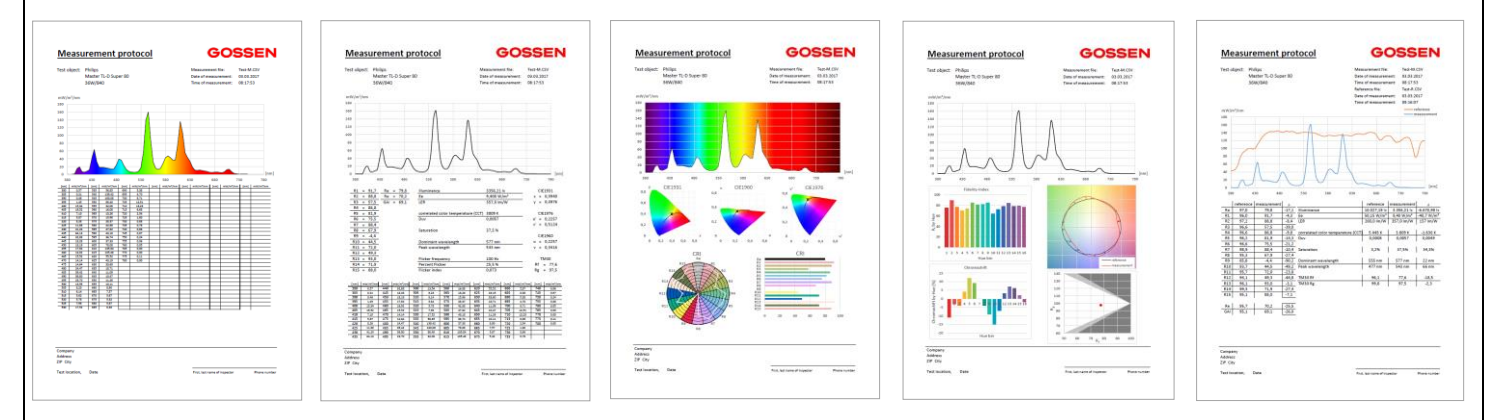

The current version of the Microsoft Excel file is available for download from the MAVOSPEC BASE product page at www.gossen-photo.de.

## 8 Practical Tips

A broad range of information regarding measured quantities, measuring methods, applications and photometry standards, as well as support in selecting a suitable meter, is included in the **Photometry Compendium**. It can be downloaded from the MAVOSPEC BASE product page at <u>www.gossen-photo.de</u> under Downloads Catalogs or requested as a printed version from GOSSEN.

## 9 Factory Calibration

The MAVOSPEC BASE with intuitive user interface is one of the most accurate and reliable spectrometers in its class, and reflects the most up-to-date technology available on the market. Like all other precision light meters, this product also requires regular maintenance, recalibration and firmware updates in order to continuously fulfil performance capabilities within the tolerances and specifications stipulated by the manufacturer. Depending on conditions of use, a calibration interval of 12 to 24 months is recommended.

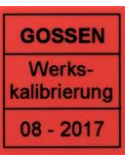

#### 10 Service

The device does not require any special maintenance if used in accordance with the operating instructions. If the outside of the device becomes contaminated during use, clean the surface of the housing with a slightly moistened cloth. Avoid the use of cleansers, abrasives or solvents.

If at any time your meter does not function to you full satisfaction, please contact us or send it to us at:

GOSSEN Foto- und Lichtmesstechnik GmbH | Lina-Ammon-Str.22 | D-90471 Nuremberg | Germany Phone: +49 911 8602-181 | Fax: +49 911 8602-142 | e-mail: info@gossen-photo.de | www.gossen-photo.de

Customers outside of Germany are requested to contact their authorized dealer, whose address can be found on our website.

# 11 Error Messages

The error messages listed below may appear during operation and are displayed in the information bar.

| Error Message            | Situation                               | Cause                                                                                    | Elimination                                                                           |  |
|--------------------------|-----------------------------------------|------------------------------------------------------------------------------------------|---------------------------------------------------------------------------------------|--|
| Faulty calibration data  | Initial window                          | Calibration data memory illegible or faulty                                              | If this error occurs several times after a restart, please send the meter for repair. |  |
| Device not calibrated    | Measured value window                   | No calibration data available                                                            |                                                                                       |  |
| SD card error            | Initial window or save/load measurement | SD card cannot be accessed                                                               |                                                                                       |  |
| File error               | Save/load measurement                   | File cannot be accessed                                                                  | Insert the SD card or examine it at the PC and reformat it if necessary (FAT16).      |  |
| Folder error             | Save/load measurement                   | Folder cannot be accessed                                                                |                                                                                       |  |
| Saving not permitted     | Save measurements                       | The measurement has already been<br>saved or is outside of the valid<br>measuring range. |                                                                                       |  |
| Signal too weak          | After performing a                      | The measurement signal is too weak.                                                      | Reduce distance to the light source.                                                  |  |
| Signal too strong        | measurement                             | The measurement signal is too strong.                                                    | Increase distance to the light source.                                                |  |
| Battery almost dead      | Measured value window                   | Battery has not been charged on time.                                                    | Charge the battery or supply the device                                               |  |
| 3 brief acoustic signals | Any time                                | Battery dead                                                                             | the PC.                                                                               |  |

## 12 Technical Data

| Sensor Technology, Measuring Uncertainty     |                                                                       |                                             |  |  |
|----------------------------------------------|-----------------------------------------------------------------------|---------------------------------------------|--|--|
| Sensor                                       | CMOS image sensor, 256 pixels                                         |                                             |  |  |
| Diffusor light-entry surface                 | 7 mm diameter                                                         |                                             |  |  |
| Distance, diffuser to surface to be measured | 25 mm                                                                 |                                             |  |  |
| Error limit, cosine correction               | < 3% (comparable with the f2 failure of a class B                     | device according DIN 5032-7)                |  |  |
| Spectral range                               | 380 780 nm                                                            |                                             |  |  |
| Full width at half maximum (FWHM)            | < 15 nm (typically 12 nm)                                             |                                             |  |  |
| Physical resolution                          | ~ 1.72 nm                                                             |                                             |  |  |
| Digital resolution                           | 16 bit                                                                |                                             |  |  |
| Wavelength reproducibility                   | <u>+</u> 0.5 nm                                                       |                                             |  |  |
| Integration time                             | Automatic, manual, 10 3000 ms in 10 ms step                           | DS                                          |  |  |
| Signal-to-noise ratio                        | 1000:1                                                                |                                             |  |  |
| Spurious light                               | -25 dB                                                                |                                             |  |  |
| Dark stream compensation                     | Automatic with integrated temperature sensor                          |                                             |  |  |
| Measurement uncertainty, illuminance         |                                                                       | <u>+</u> 3%                                 |  |  |
| Measurement uncertainty, chromaticity        |                                                                       |                                             |  |  |
| Reproducibility, chromaticity                | Standard light type A 2856 K                                          | <u>+</u> 0.0005                             |  |  |
| Measurement uncertainty, CCT                 |                                                                       | <u>+</u> 2%                                 |  |  |
| Measurement uncertainty, TM30                | @ 1000 lX                                                             | <u>+</u> 1.5%                               |  |  |
| Measurement uncertainty, CRI                 |                                                                       | <u>+</u> 1.5%                               |  |  |
| Measurement uncertainty, flicker             |                                                                       | <u>+</u> 1.5%                               |  |  |
| Photometry                                   |                                                                       |                                             |  |  |
| Measuring functions                          | Illuminance Evis                                                      | 10 … 100,000 lx                             |  |  |
|                                              | Irradiance Ee                                                         |                                             |  |  |
|                                              | Luminous Efficacy Ratio LER                                           |                                             |  |  |
|                                              | Color temperature (K)                                                 | 1600 K 50000 K (Duv <u>&gt;</u> -0,1)       |  |  |
|                                              | Duv – color temperature difference<br>relative to the Planckian locus | (1600 K <u>&lt;</u> CCT <u>&lt;</u> 50000K) |  |  |
|                                              | TM30 Fidelity Index Rf, Gamut Index Rg                                | IES TM-30-15                                |  |  |
|                                              | Color rendering indices Ra, Re, R1 to R15                             | CIE 13.3                                    |  |  |
|                                              | Gamut Area Index                                                      |                                             |  |  |
|                                              | Apeak – peak wavelength                                               |                                             |  |  |
|                                              | Adominant – dominant wavelength                                       | CIE 15                                      |  |  |
|                                              | Purity – color purity                                                 | CIE 15                                      |  |  |

|                                                                         | Chromaticity coordinates                                                                                                    | CIE 1931 [x,y], CIE 1960 [u,v], CIE 1976 [u',v']                |  |  |
|-------------------------------------------------------------------------|----------------------------------------------------------------------------------------------------|-----------------------------------------------------------------|--|--|
|                                                                         | Flicker index                                                                                                    | 0.00 … 1.00 (f <u>&lt;</u> 400Hz und Flicker % <u>&gt;</u> 1 %) |  |  |
|                                                                         | Flicker as percentage (%)                                                                                                    | 1,0 % … 100 % (f <u>&lt; 4</u> 00Hz)                            |  |  |
|                                                                         | Flicker frequency (Hz)                                                                                                    | 2 Hz 6000 Hz (Flicker % <u>&gt;</u> 1 %)                        |  |  |
| Units of Measure                                                        | lx / °C - fc / °F, selectable                                                                                                    |                                                                 |  |  |
| Operation, Interfaces, Memory                                           |                                                                                                    |                                                                 |  |  |
| Display                                                                 | 2.1" TFT color display, 320 x 240 pixels, brightness adjustable from 50% to 100%, shutdown adjustable from 0.5 5 min. or off                                |                                                                 |  |  |
| Controls                                                                | 3 keys, ring controller                                                                                                    |                                                                 |  |  |
| Languages                                                               | German, English                                                                                                    |                                                                 |  |  |
| Interface                                                               | USB 2.0, data transmission, battery charging, op                                                                                                    | en interface protocol                                           |  |  |
| Data storage                                                            | 4 GB micro SDHC memory card, manual and automatic memory modes, CSV data format,<br>memory occupancy per measurement: 2 kB, per thousand measurements: 2 MB |                                                                 |  |  |
| Power Supply                                                            |                                                                                                    |                                                                 |  |  |
| Mains power pack                                                        | 100 240 V AC (50/60 Hz) 0.15 A, USB socket: 5 V DC, 1 A                                                                                                    |                                                                 |  |  |
| Rechargeable battery                                                    | Li-ion, 3.7 V, 890 mAh, replaceable                                                                                                    |                                                                 |  |  |
| Charging time with power pack                                           | 1.5 hours                                                                                                    |                                                                 |  |  |
| Operating time with rechargeable battery > 8 hours continuous operation |                                                                                                    |                                                                 |  |  |
| General                                                                 |                                                                                                    |                                                                 |  |  |
| Dimensions                                                              | 139 x 60 x 30 mm                                                                                                    |                                                                 |  |  |
| Weight                                                                  | 150 g (meter with battery and memory card)                                                                                                    |                                                                 |  |  |
| Operating temperature                                                   | +5 to +40° C                                                                                                    |                                                                 |  |  |
| Storage temperature                                                     | -20 to +70° C                                                                                                    |                                                                 |  |  |
| Scope of delivery                                                       | Meter, sensor cover cap, 4 GB micro SDHC memory card with SD adapter, V070A rechargeable                                                                    |                                                                 |  |  |
|                                                                         | battery, power pack, USB interface cable, aluminum case, neoprene sheath, carrying strap,                                                                   |                                                                 |  |  |
| calibration report, operating instructions in German and English        |                                                                                                    |                                                                 |  |  |
| Optional Accessories                                                    |                                                                                                    |                                                                 |  |  |
| Replacement battery (V070A)                                             | Li-ion, 3.7 V, 890 mAh                                                                                                    |                                                                 |  |  |

# **CE** EU KONFORMITÄTSERKLÄRUNG EU DECLARATION OF CONFORMITY

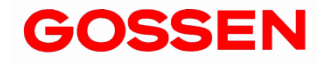

| Hersteller / Manufacturer:       GOSSEN         Anschrift / Address:       Lina-Amr         D-90471       Droduktbezeichnung / Product designation:         Typ / Type:       Spektron         MAVOSI       MAVOSI         Der oben beschriebene Gegenstand der Erklärung erfüllt di schlägigen Harmonisierungsrechtsvorschriften der Union, n         gewiesen durch die vollständige Einhaltung folgender Norm |            | GOSSEN Foto- und<br>Lina-Ammon-Str. 22<br>D-90471 Nuremberg | <b>d Lichtmesst</b><br>2<br>g, Germany                          | echnik GmbH                                                                                                    |
|----------------------------------------------------------------------------------------------------|------------|-------------------------------------------------------------|-----------------------------------------------------------------|----------------------------------------------------------------------------------------------------|
|                                                                                                    |            | Spektrometer / Spectrometer MAVOSPEC BASE                   |                                                                 |                                                                                                    |
|                                                                                                    |            | ung erfüllt die ein-<br>der Union, nach-<br>jender Normen:  | The object<br>relevant l<br>compliant                           | t of the declaration described above is in conformity with the<br>Jnion harmonization legislation, proven through complete<br>the with the following standards: |
| Nr. / No.                                                                                                    | Richtlinie |                                                             |                                                                 | Directive                                                                                                    |
| 2014/35/EU Bereitstellung elektrischer Betriebsmittel zur Verwendung                                                                                                    |            | duna                                                        | Making available on the market of electrical equipment designed |                                                                                                    |

Norm / Standard: EN 60950-1 : 2006 + A11:2009 + A1:2010 + A12:2011 + AC:2011

innerhalb bestimmter Spannungsgrenzen auf dem Markt

| Nr. / No.  | Richtlinie                         | Directive                     |
|------------|------------------------------------|-------------------------------|
| 2014/30/EU | Elektromagnetische Verträglichkeit | Electromagnetic compatibility |

Norm / Standard: EN 61326-1 : 2013-07

Nürnberg, 15 Juli 2016

Ort, Datum / Place, Date

Richler K-P.

Geschäftsführer / Managing Director

Diese Erklärung bescheinigt die Übereinstimmung mit den genannten Richtlinien, beinhaltet jedoch keine Zusicherung von Eigenschaften. Die Sicherheitshinweise der mitgelieferten Produktdokumentationen sind zu beachten. This declaration certifies compliance with the above mentioned directives, but does not imply any warranted characteristics. The safety precautions included in the product documentation furnished with the product must be adhered to.

for use within certain voltage limits

Printed in Germany - Subject to change without notice

**GOSSEN Foto- und Lichtmesstechnik GmbH** | Lina-Ammon-Str.22 | D-90471 Nuremberg | Germany Phone: +49 911 8602-181 | Fax: +49 911 8602-142 | e-mail: info@gossen-photo.de | www.gossen-photo.de